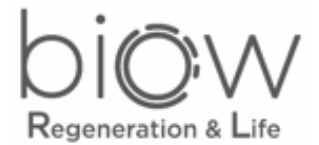

#### Biow Inductor Antiox PRO / Biow Inductor Antiox CLINIC

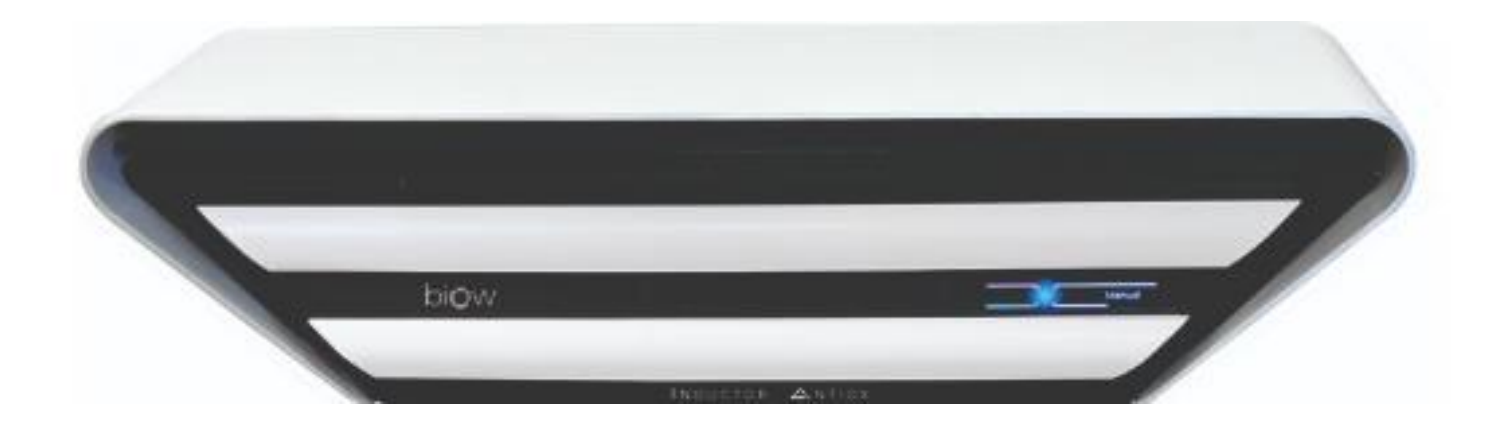

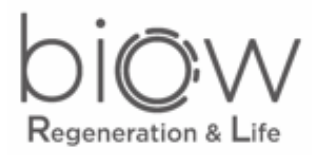

- 1. Instalación (equipo y soporte)
- 2. Indicaciones del display
- 3. Funcionamiento del control remoto
- 4. Modos de funcionamiento
- 5. Vinculación App/WiFi/Biow
- 6. Diferencias/recomendaciones
- 7. Procedimientos (incidencias/dudas).
- 8. Nomenclaturas
- 9. Customización

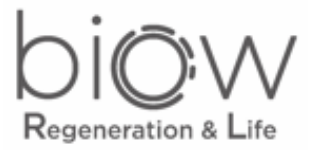

### 1. – Instalación (equipo y soporte)

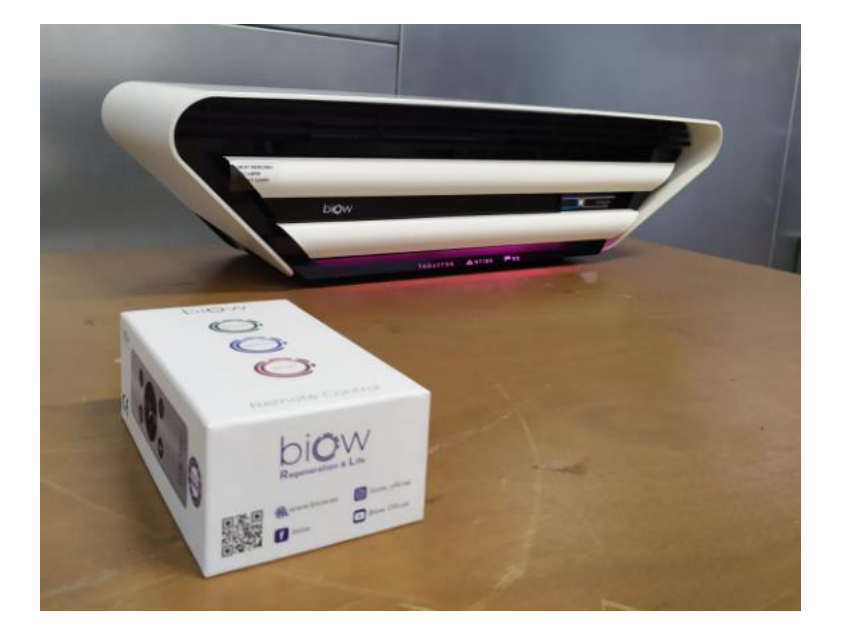

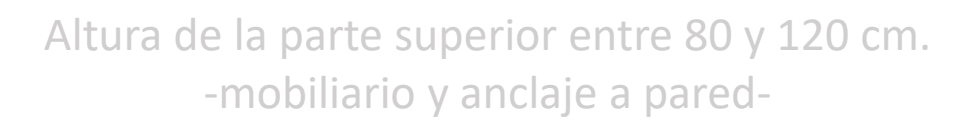

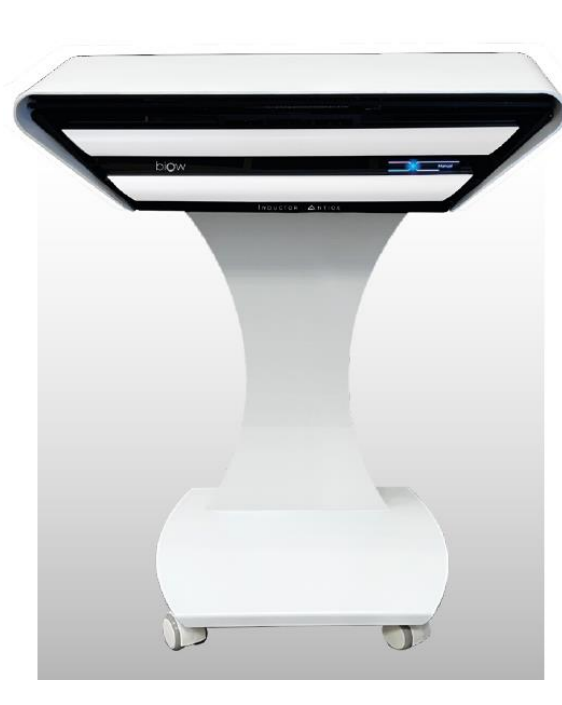

- Colocar el equipo a una altura entre 80 y 120 cm.
- Orientar la salida de aire hacia las personas (en dormitorios orientar hacia el cabecero de la cama).

Ver How to Use (QR en la parte superior del equipo)

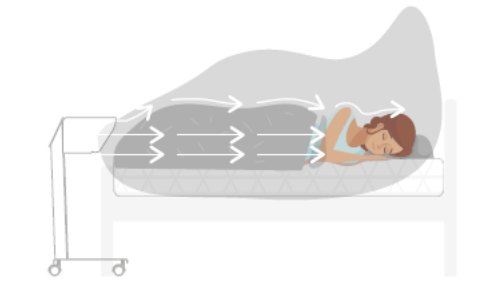

Doble altura: - 80 cm (recomendado) - 85 cm

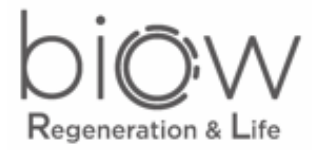

# 2. – Indicaciones del display

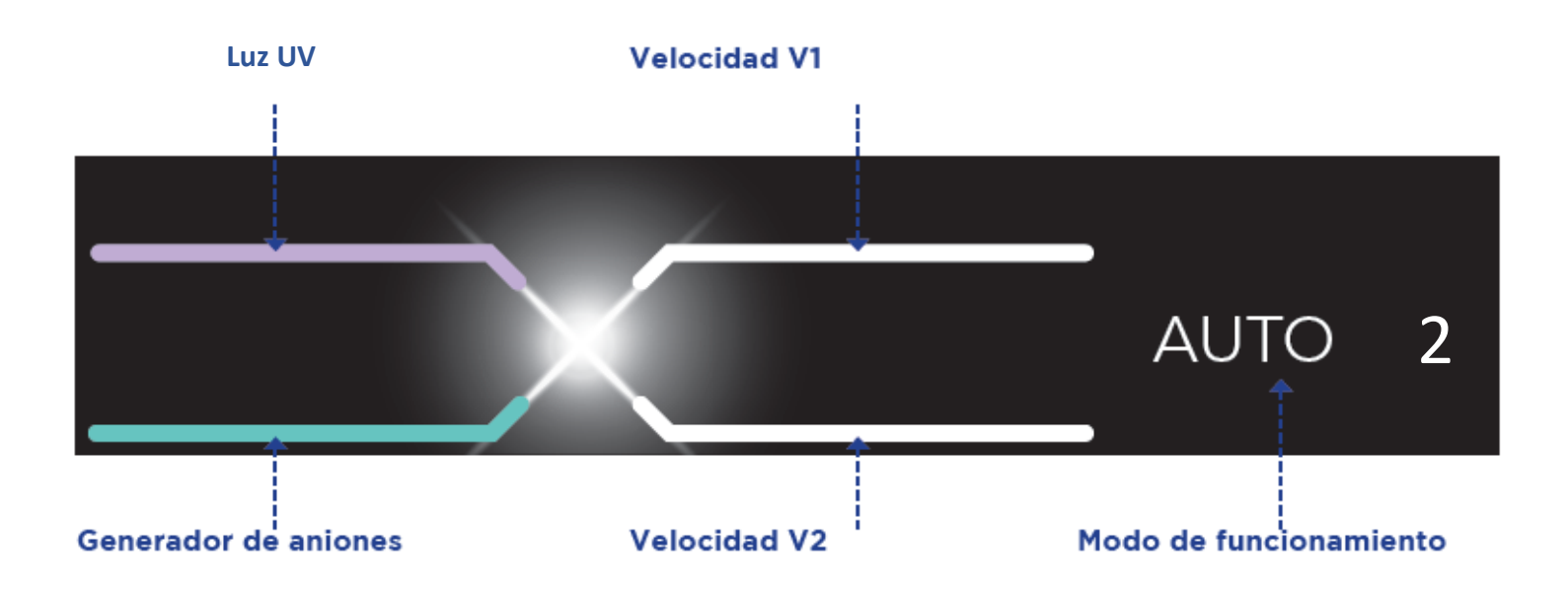

PREDETERMINADO

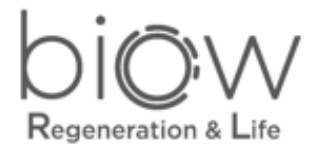

# 2. – Indicaciones del display

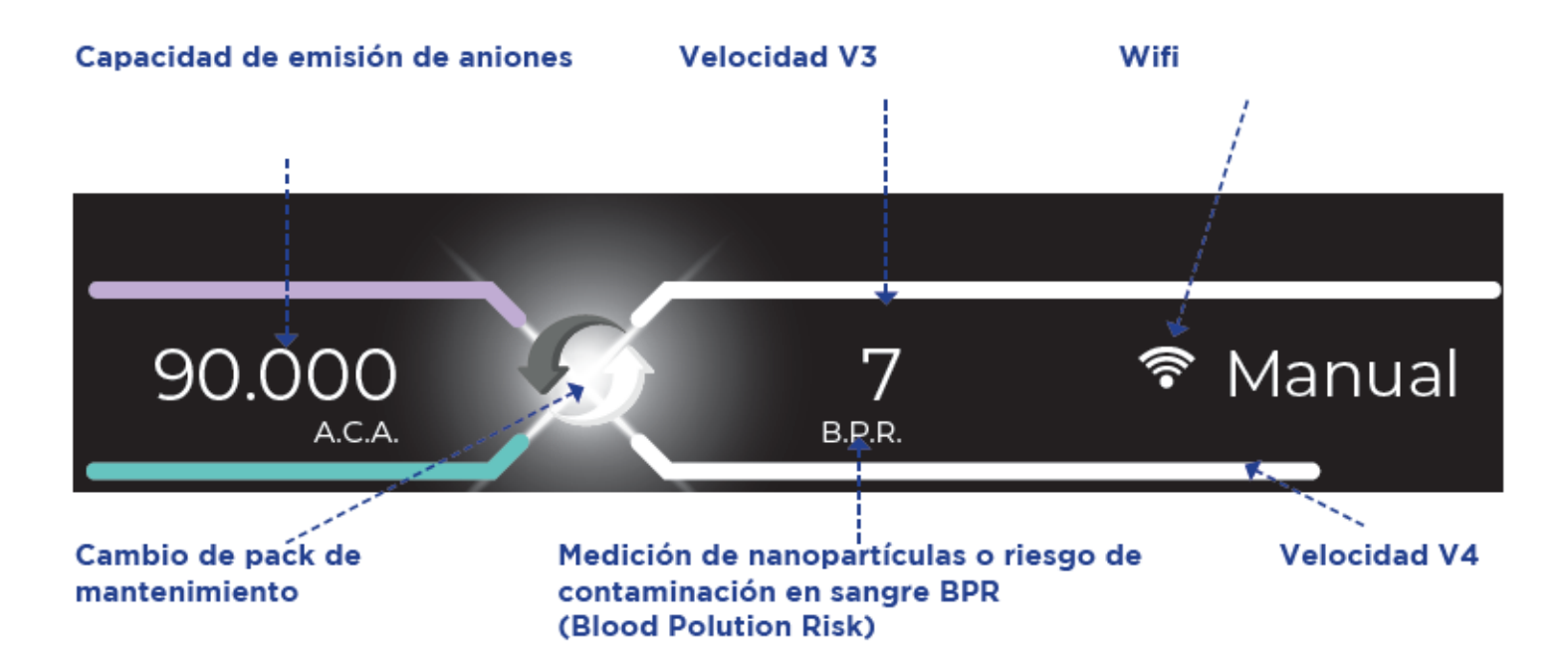

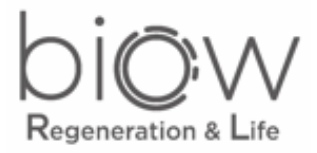

# 3. – Funcionamiento del control remoto

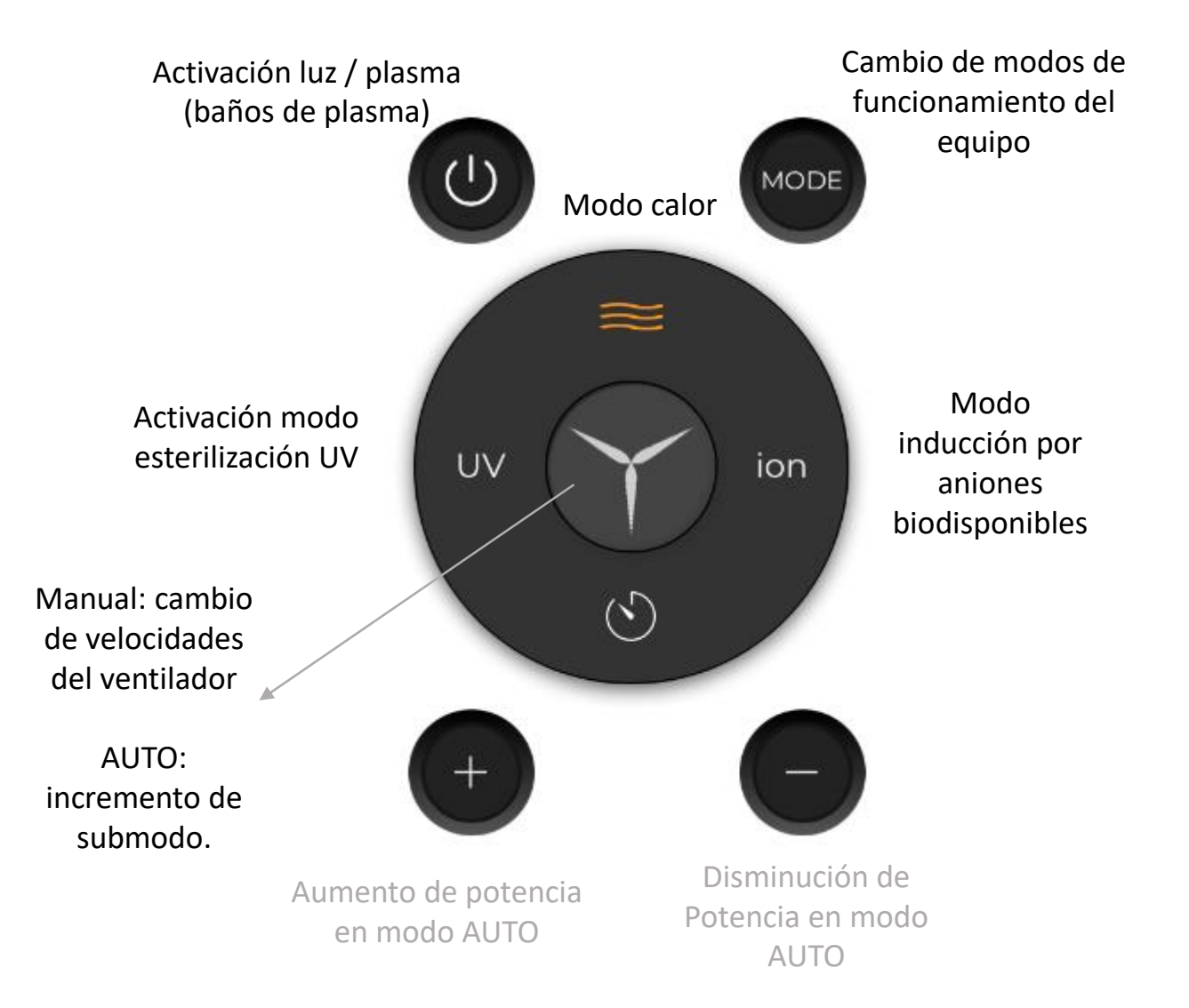

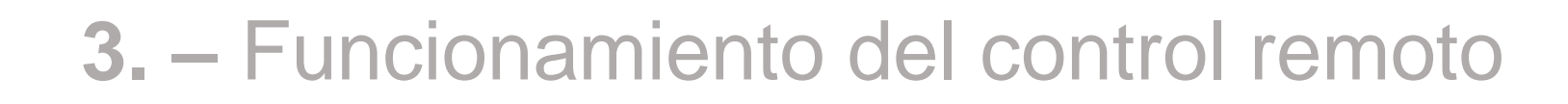

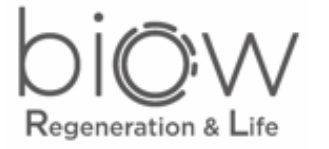

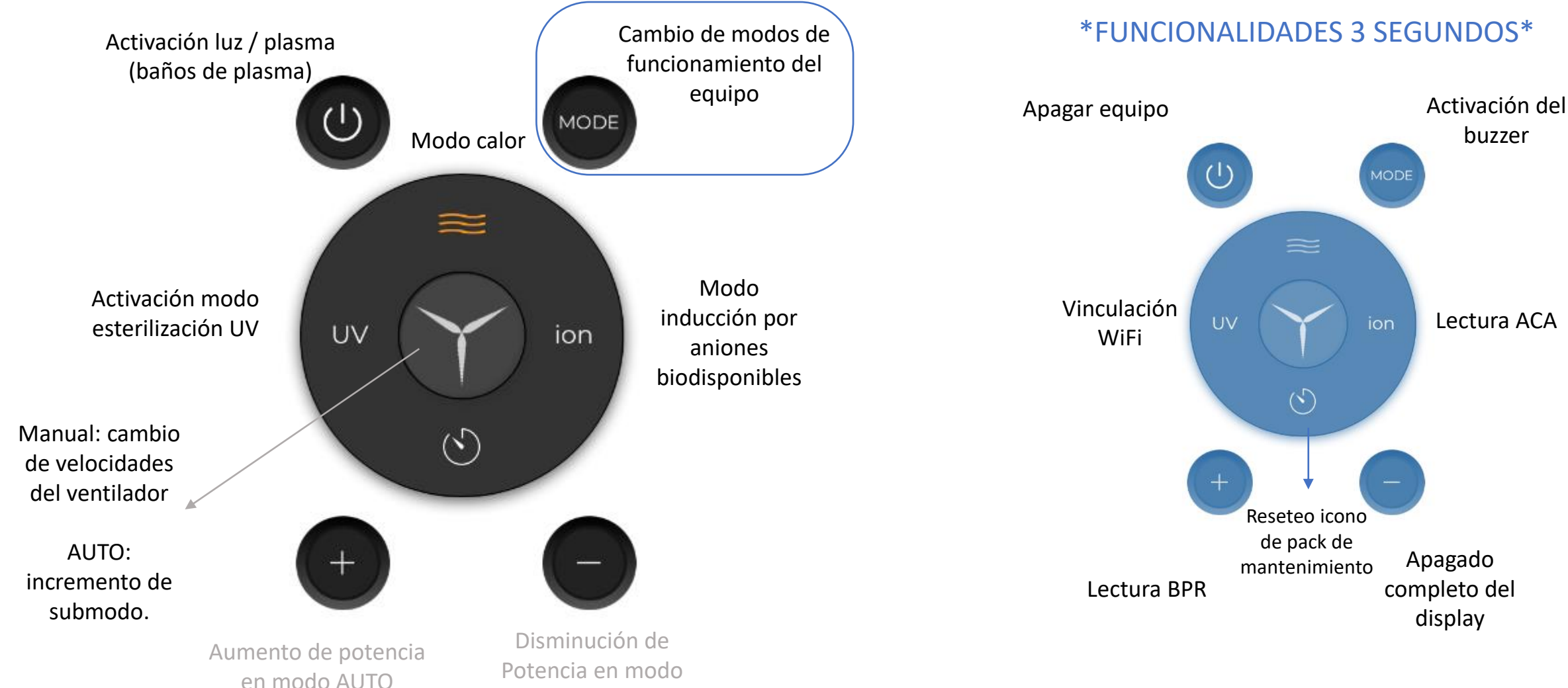

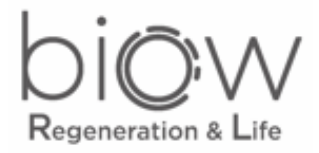

# 4. – Modos de funcionamiento

|                                                                                                    | MANUAL       | Permite realizar una configuración personalizada, pudiendo seleccionar:                                                                                          |  |
|----------------------------------------------------------------------------------------------------|--------------|----------------------------------------------------------------------------------------------------|--|
| MODE                                                                                                    |              | Velocidad, UV, ION y la Función Calor.                                                                                                    |  |
|                                                                                                    |              | La velocidad se selecciona entre cuatro velocidades<br>diferentes, siendo la V1 totalmente silenciosa y la V2,<br>emisora de ruido blanco que facilita el sueño: |  |
|                                                                                                    |              | V1, V2, V3, V4                                                                                                    |  |
| MODE                                                                                                    | Αυτο         | En este modo el equipo funciona de forma automática<br>en función del nivel de nanopartículas y de la intensidad<br>de luz de la estancia.                       |  |
|                                                                                                    |              | En caso de que no haya luz, la pantalla se apagará<br>completamente, pero el equipo seguirá funcionando en<br>modo silencioso.                                   |  |
|                                                                                                    |              | Posibilidad de elegir entre seis submodos diferentes,<br>que irán de menos a más intensidad:                                                                     |  |
|                                                                                                    |              | AUTO 1, AUTO2, AUTO 3, AUTO 4, AUTO 5 Y AUTO 6.                                                                                                    |  |
|                                                                                                    |              | Los modos AUTO 5 y AUTO 6 son especiales para recibir<br>baños de plasma en la piel. Se pueden complementar<br>con el modo calor.                                |  |
|                                                                                                    | MANUAL NOCHE | Configuración personalizada (igual que en modo<br>MANUAL), favoreciendo el descanso:                                                                             |  |
| MODE                                                                                                    |              | La pantalla estará atenuada en este modo.                                                                                                    |  |
|                                                                                                    |              | Si no hay luz en la estancia, la pantalla se apagará tras<br>20 segundos.                                                                                        |  |
| APP Programación 100% personalizable por horas, disponible tras vincular el dispositivo<br>a través de la APP BIOW |              |                                                                                                    |  |

Visualizar How To Use (código QR en la parte superior del equipo):

- Explicación de modos AUTO.
- Opciones de posición.
- Explicación control remoto.
- Explicación modo Calor.
- Explicación modos Manuales.

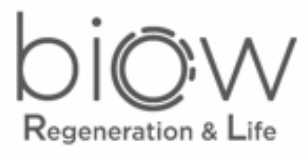

# 5. - Vinculación App/WiFi/Biow

#### Pasos a seguir:

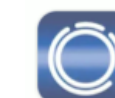

Biow Data Monitoring | ccdatos.com

- Descarga de aplicación.
- Registro (correo electrónico y contraseña).
- Añadir nuevo dispositivo (+).
- Pulsar UV durante 3 segundos.
- Ajustes del móvil (red Biow).
- "Comenzar búsqueda"
- Red WiFi de la estancia (incluir contraseña).
- Equipo vinculado  $\rightarrow$  Control vía móvil

\* Si alguno de estos pasos fallase, reiniciar el equipo durante 10 segundos y volver a realizar el procedimiento.

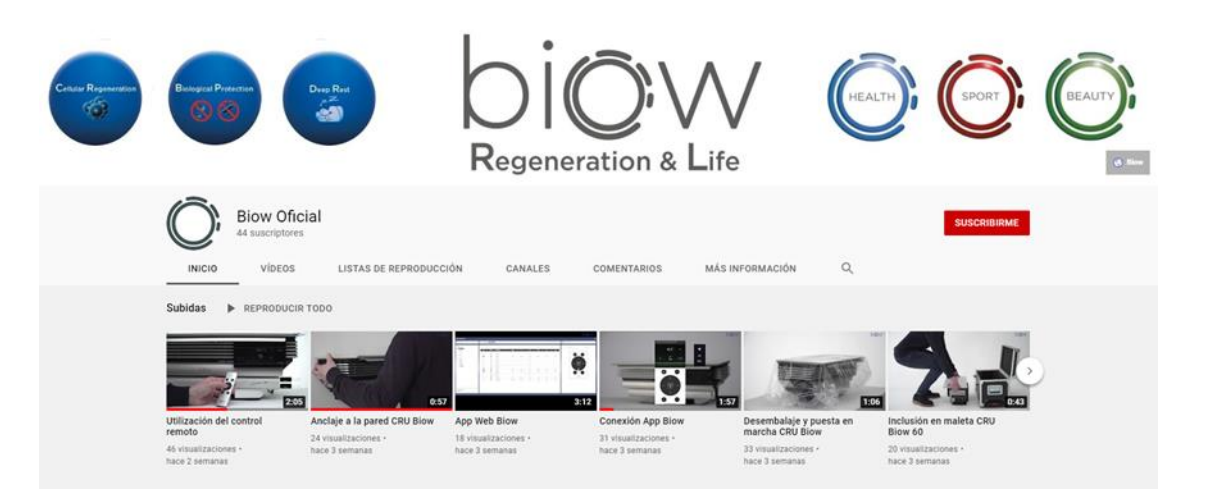

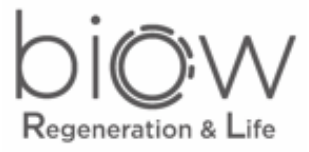

| Características                             | Antiox PRO          | Antiox CLINIC       |
|---------------------------------------------|---------------------|---------------------|
| Color estándar de carcasa aluminio exterior | Blanco              | Blanco              |
| Color estándar de frontal abatable          | Plateado            | Blanco              |
| Capacidad de generación aniónica máxima     | 100.000 aniones/cm3 | 200.000 aniones/cm3 |
| Metacrilato central CLINIC                  | NO                  | SI                  |

Los equipos trabajarán de manera automática combinando más de 90 posibilidades (generación aniónica, generación de luz plasma, velocidades, nivel sonoro, etc.).

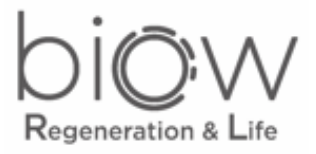

#### INCIDENCIAS

- 1. Correo a sat@biow.es
  - 1. Número de serie (PT).
  - 2. Nombre del cliente.
  - 3. Problema.
- 2. Desde el departamento nos encargamos de todo.

#### **DUDAS TÉCNICAS**

- 1. Correo a Marta.
- 2. Marta envía correo a Javi (martes y jueves).
- 3. Javi contesta al correo (martes y jueves).
- 4. Marta reenvía a todo el equipo las preguntas
  - y las respuestas para ir aumentando conocimientos.

## 8. – Nomenclaturas

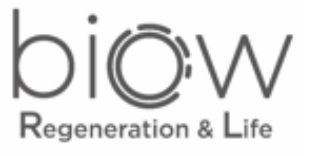

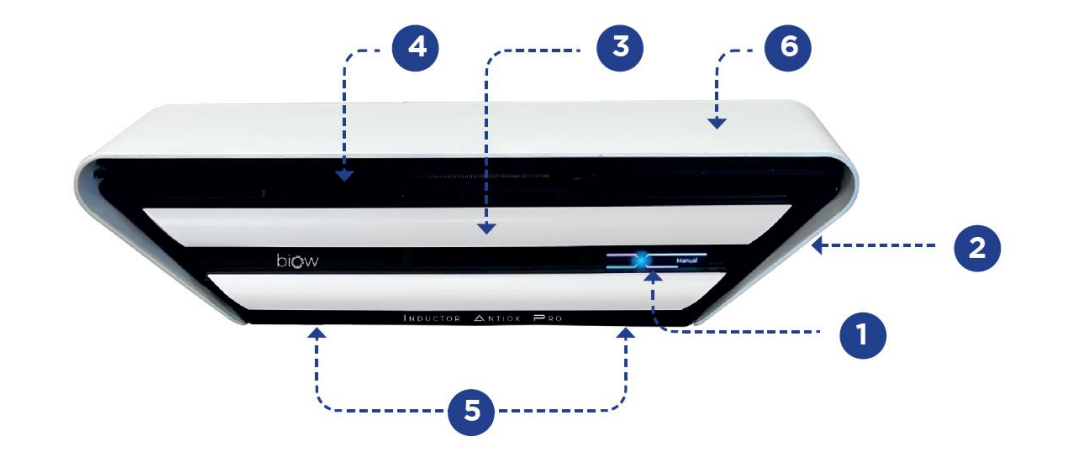

- 1. Display
- 2. Interruptor
- 3. Frontal Abatible
- 4. Salida de aire
- 5. Pack de mantenimiento
- 6. Carcasa de aluminio

Conjunto de filtros → PACK DE MANTENIMIENTO Ionizador central -> GENERADOR DE PLASMA Ionizadores laterales  $\rightarrow$  GENERADOR DE ANIONES Ruido  $\rightarrow$  SONIDO (nivel sonoro) Sensor de polución → SENSOR DE NANOPARTÍCULAS Mando → CONTROL REMOTO Patas → SOPORTE CON RUEDAS

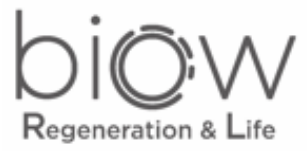

#### 9. – Customizaciones

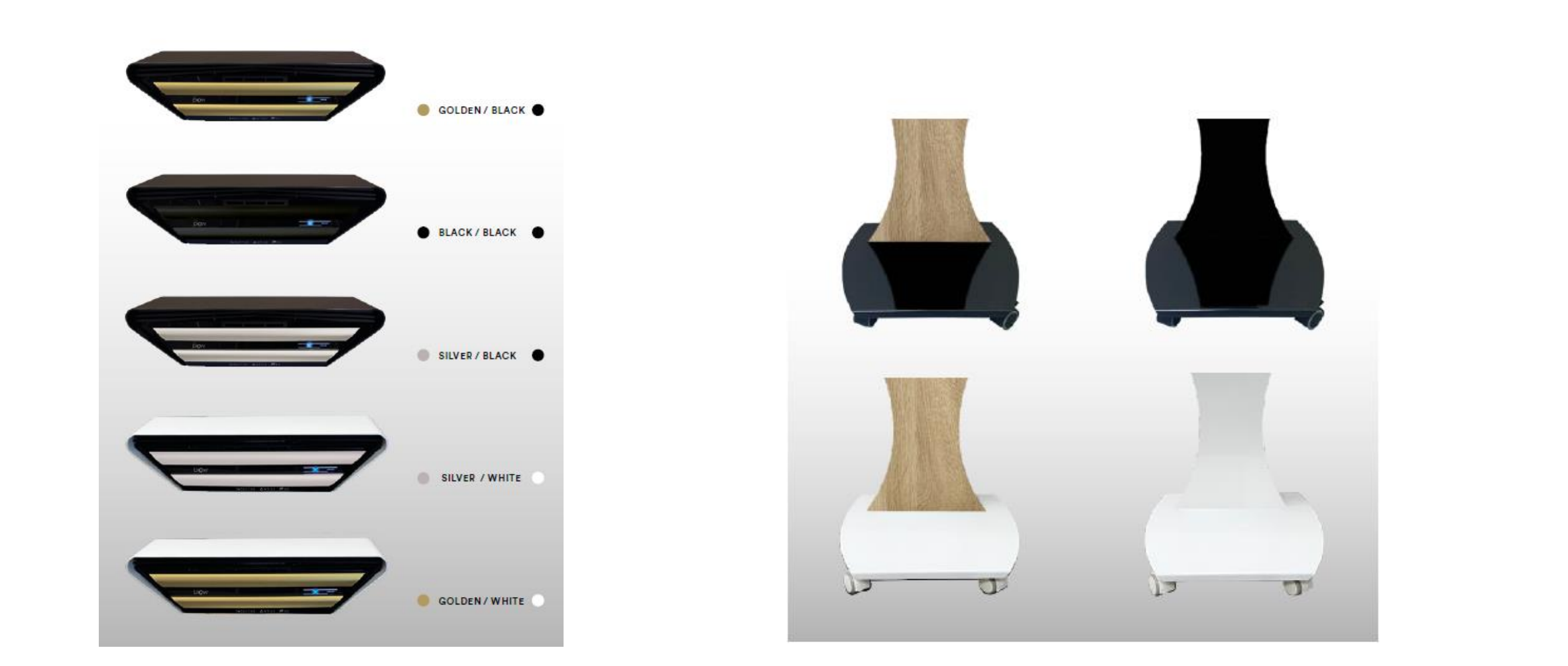